# 19 Windows-Desktops auf Linux

Linux-Rechner können einen oder mehrere Benutzer mit kompletten Windows-Desktops versorgen. Sie übernehmen dann die Rolle des Gastgebers (Host) für ihre Windows-Gäste (Guests). Schon im Kapitel 15 zur Virtualisierung konnten Sie lesen, wie man auf OpenSUSE kommerzielle und freie Virtualisierungssoftware einrichtet. Hier lesen Sie, wie man sie für Windows-Desktops nutzen kann, die Benutzer entweder direkt auf dem Linux-PC oder wie im Kapitel 17 mit einem davon unabhängigen Endgerät beschrieben nutzen.

Benutzer und Systembetreuer profitieren von der stabileren, leichter verwaltbaren Plattform. Da Linux von Hause aus ein Mehrbenutzer-Betriebssystem ist, ist es im Prinzip unerheblich, ob auf einem Linux-Rechner ein Windows-Gast für einen einzigen Benutzer da ist oder ein Linux-Rechner über ein lokales oder Weitverkehrsnetz viele Anwender mit Windows-Desktops versorgt.

## 19.1 Überblick

Dieses Kapitel beschreibt, wie man mit freien, quelloffenen Anwendungen und mit kommerziellen Produkten von Linux-Rechnern aus Windows-Desktops zur Verfügung stellen kann.

Virtual Bridges (bis 2006 als Netraverse und Win4Lin firmiert) bietet mit seiner kommerziell vermarkteten Produktfamilie *Win4Lin* schon seit vielen Jahren spezielle Gerätetreiber zur Installation von Windows auf Linux. Windows und Windows-Anwendungen laufen damit auf Linux-Plattformen ähnlich schnell wie bei einer Direktinstallation von Windows auf dem PC. Die Win4Lin-Lösungen basieren auf der virtuellen Maschine QEMU/KQEMU und gehen mit den Rechnerressourcen sehr effizient um. Die Geschichte der Produktfamilie reicht bis in das Jahr 1982 zurück. Damals diente das Produkt *Merge* dazu, DOS und später Windows 3.1 auf Unix-Systemen mit 80268-Prozessoren zu betreiben. Die Produktfamilie konkurriert mit kostenlosen Virtualisierungslösungen wie XEN, Virtual Box, VMware Server und VMware Player und kostenpflichtigen wie VMware Workstation.

Der Win4Lin Desktop (Abschnitt 19.2) unterstützt einen Benutzer mit Windows und der Win4Lin Virtual Desktop Server (Abschnitt 19.3) mehrere Benutzer. Für Remote-Sitzungen steht standardmäßig X.11 als Übertragungsprotokoll zu den Endgeräten bereit. VMware, ein Unternehmen des Speicherspezialisten EMC, bietet Lösungen für Server und für Arbeitsplätze. Hier geht es um die kostenpflichtige VMware Workstation (Kapitel 19.3), den kostenlosen Server (Kapitel 19.4) und den ebenfalls kostenlosen Player (Kapitel 19.5). Diese schaffen Umgebungen, in der man auf einem Linux-PC praktisch alle Windows-Versionen installieren und ablaufen lassen kann. Sind die PCs reichlich mit Arbeitsspeicher ausgerüstet, kann man Windows auf ihnen auch mehrfach ablaufen lassen, allerdings schon bei einem Windows nicht in der gleichen Geschwindigkeit wie bei direkt auf dem PC installiertem Windows. Bereits im Kapitel 15 konnten Sie über diese Virtualisierungsplattformen, ihre Installation und ihren Betrieb lesen. Hier geht es darum, wie man auf ihnen Windows-Betriebssysteme einrichtet und betreibt.

Noch zu Zeiten der fünften Auflage dieses Buchs waren die Windows-Terminaldienste von Microsofts Windows-Servern der populärste Weg, um über die Protokolle RDP von Microsoft und ICA von Citrix (siehe Kapitel 17.3) Windows-Desktops und Windows-Anwendungen auf nahezu beliebige Benutzer-Endgeräte zu bringen. Inzwischen gewinnt die Alternative, Remote-Sitzungen von Windows XP und Windows Vista automatisch massenhaft bereit zu stellen, immer mehr Anhänger. Damit umgeht man Probleme mit inkompatiblen, unsauber geschriebenen Windows-Programmen und vermittelt Anwendern das Gefühl, an ihrem Endgerät über einen vollständigen Windows-PC zu herrschen, obwohl sie nur eine Remote-Sitzung nutzen. Der Abschnitt 3 des Kapitels 16 zeigt, wie man bei einem Arbeitsplatz-Windows wie XP bzw. Vista eine einzelne Remote-Sitzung einrichtet und nutzt. Interessieren Sie sich für Windows-Terminaldienste, laden Sie sich bitte von www.linuxbu.ch das Kapitel 19 der fünften Auflage dieses Buchs und lesen Sie dort die Abschnitte 4 bis 7. Bis auf die Produktnamen und einige neue Features hat sich in diesem Bereich nichts grundlegend geändert.

In größeren Arbeitsumgebungen reicht es aber nicht, einzelne Windows-Desktops auf diese Weise virtuell zu betreiben und, wie zuletzt erläutert, deren Remote-Sitzungen zu nutzen. Vielmehr geht es hier darum, ganz viele solcher Sitzungen automatisch bedarfsgerecht aufzusetzen und zu betreiben. Hierzu gibt es inzwischen mehrere kommerzielle Produkte, u. a. von VMware, Sun, Citrix, HP und IBM.

## 19.2 Win4Lin Desktop

Systemadministratoren, die Netze mit Windows-Arbeitsplätzen betreiben, klagen über instabile Windows-Installationen, begründet durch offenkundige Qualitätsmängel der Anwendungen und des Betriebssystems und die weit reichende Möglichkeit für Benutzer, die System- und Anwendungskonfiguration zu verändern.

Dies lässt sich bei PC-basierten Windows-Systemen nicht hinreichend mühelos durch Einschränkungen in den Systemeinstellungen verbessern.

Insbesondere wenn viele verschiedene Benutzer – wie in Bildungseinrichtungen oder Internet-Cafes – an einzelnen PCs arbeiten, hinterlassen alle Anwender irgendwelche Veränderungen.

Virtual Bridges' *Win4Lin* bietet Einzelplatz- und Mehrplatzlösungen (http://www.vbridges.com/) zum Versorgen von Linux-Arbeitsplätzen mit WindowsXP/2000 und darauf aufsetzenden Windows-Anwendungen. Die Redaktion hat verschiedene Versionen über mehrere Jahre erprobt und als sehr stabil und betriebssicher klassifiziert:

- Bei der Lösung für einzelne Arbeitsplätze setzt die Einzelplatz-Lösung *Win4Lin Desktop* auf Linux auf. Darauf kommen eine Windows-Installation und darauf wie bei nativem Windows die entsprechenden Anwendungen.
- Bei der Lösung für viele Arbeitsplätze setzt die Mehrplatzlösung *Win4VDI* (VDI steht für Virtual Desktop Infrastructure) auf einem Linux- Server auf. Darauf kommt für jeden Anwender oder Arbeitsplatz eine Windows-Installation und darauf für jeden Anwender oder Arbeitsplatz wie bei nativem Windows klonbare Windows-Anwendungen.

Diese Lösungen von Win4Lin sind eine Weiterentwicklung der schon sehr lange im Unix-Umfeld eingesetzten stabilen Ablaufumgebungen für Windows auf Unix, ergrauenden Unix-Gurus auch bekannt unter dem Namen SCO Merge.

Der Vorteil von Win4Lin gegenüber anderen Lösungen besteht darin, dass es mit relativ geringen Ressourcen auskommt. Die Redaktion testete erfolgreich auf einem Rechner mit nur 256 MByte Hauptspeicher, der zwischen Linux und Windows geteilt wurde.

In den sehr ausführlichen Tests der Redaktion laufen Windows-Anwendungen stabiler als direkt auf Windows betriebene Anwendungen. Im Einzelplatzbetrieb sind sie obendrein kaum langsamer als auf baugleichen direkt mit Windows betrieben PCs.

Die Einzelplatzlösung *Win4Lin* ermöglicht einem Benutzer Windows-Dienste auf einem Linux-PC und die Mehrplatz-Lösung *Win4VDI* vielen gleichzeitigen Benutzern, ihre Windows-Dienste und Anwendungen über Linux zu beziehen.

Der folgende Text bezieht sich auf die Einzelplatzlösung. In den meisten Punkten ist kein großer Unterschied zur Mehrplatzlösung vorhanden.

Lesen Sie hier, wie Sie Linux-Server und Linux-Clients konfigurieren, um Windows mit Win4Lin-Servern nutzen zu können.

Dazu sind folgende Schritte notwendig:

- Installation von Win4Lin bzw. Win4VDI,
- Individuelle Installation und Konfiguration von Windows und
- Installation und Konfiguration von Windows-Anwendungen.

### 19.2.1 Installation von Win4Lin

Die notwendige Software für die Installation auf dem Linux-Server können Sie von http://www.win4lin.net bzw. http://www.win4vdi.com laden oder auf CD beim deutschen Distributor IXSOFT (http://www.ixsoft.de) beziehen. In beiden Fällen bekommen Sie einen kostenlosen Lizenzschlüssel für eine Testperiode von 30 Tagen. Wenn Sie mit dem Produkt zufrieden sind, können Sie Lizenzen erwerben.

Falls die CD-Distribution nicht ganz aktuell ist, können Sie diese an der jeweiligen Webseite aktualisieren.

Das Installieren von Win4Lin erfordert an den Linux-Kernel angepasste Treiber. Sie müssen daher vor der Installation den Compiler gcc, die Kernel-Quellen und die Kernel-Symboltabellen auf dem Server installieren. Es empfiehlt sich auch vor dem nächsten Schritt eine Online-Aktualisierung durchzuführen und dann ggf. den Rechner neu zu starten.

Die Installation beginnt mit dem Einspielen der RPM-Datei, die Sie per CD oder Download bezogen haben.

rpm -ivh Win4LinPro-5.0-65034.i386.rpm

Sie sollten dann auch den Kernel passend konfigurieren. Dazu geben Sie an der Konsole ein:

```
cd /usr/src/linux
make cloneconfig
make prepare
```

#### 19.2.2 Windows-Installation für die Benutzer

Wenn der Server über genügend Plattenkapazität und Ihre Organisation über genügend Lizenzen verfügt, können Sie für jeden Benutzer eine eigene Windows-Installation erstellen. Das können die Benutzer auch selbst machen, indem sie unter KDE in einer Shell

Win4console

eingeben, oder über das KDE-Menü Dienstprogramme • Weitere Programme • Win4Lin Pro Console aufrufen.

In einem noch relativ leeren Fenster können Sie den Knopf Install New ... klicken.

| 🔿 Install New Guest Session 🎯                                                                                                    | ×                                                                                                    |  |
|----------------------------------------------------------------------------------------------------|----------------------------------------------------------------------------------------------------|--|
| General                                                                                                    |                                                                                                    |  |
| Configuration directory win4<br>(relative to Home directory):                                                                                                    |                                                                                                    |  |
| Window title: win4                                                                                                    |                                                                                                    |  |
| Capacity                                                                                                    |                                                                                                    |  |
| RAM assigned to virtual machine (in megabytes):<br>128                                                                                                    | Maximum virtual drive C: size (in gigabytes):<br>8                                                                       |  |
| , O                                                                                                    | Į O                                                                                                    |  |
| NOTE: Virtual drive C: size may not be changed after installation.<br>you intend to install on top of Windows. The file containing the virt<br>filesystem, but no larger.                                                                                                    | Make sure to reserve enough space to fit the applications<br>rual drive C: may eventually grow to this size on your host |  |
| Installation media                                                                                                    |                                                                                                    |  |
| Automatically detect and install from primary host CD/DVD detect                                                                                                    | vice                                                                                                    |  |
| O Install from device or image file:                                                                                                    | Browse                                                                                                    |  |
| Device or image file for upgrade verification media:                                                                                                    | Browse                                                                                                    |  |
| <b>NOTE:</b> If you are installing from a Windows <i>Upgrade</i> CD, you must check <i>Device or image file for upgrade verification media</i> and choose a device or image file that contains a previous version of Windows for verification purposes. The Windows installer on your upgrade CD will check this before it begins the installation. You may not eject the primary CD during installation, so it is important to select this verification media ahead of time. It must be different from your primary installation media. Typically, it should be an older version of Windows the one you are attempting to install. If you are not installing from a Windows <i>Upgrade</i> CD, do not specify upgrade verification media. If you are not sure, check the label on the CDROM you intend to install from. |                                                                                                    |  |
| Unattended installation                                                                                                    |                                                                                                    |  |
| Windows Product Key:                                                                                                    |                                                                                                    |  |
|                                                                                                    | yphens; case sensitive                                                                                                   |  |
| $\checkmark$ Create a desktop icon for this session once it is installed                                                                                                    |                                                                                                    |  |
| <u>Hilfe</u>                                                                                                    | 🗙 <u>A</u> bbrechen 🛇 Install                                                                                            |  |

Abbildung 19.1: Win4Lin: New guest session

In diesem Fenster stellen Sie dann die Pfade ein und legen den Titel für das zu installierende Windows fest.

Wenn Sie nun auf *Install* klicken, erfragt das Programm Ihren Lizenzschlüssel für Win4Lin bzw. Win4VDI. An dieser Stelle entscheiden Sie, welche der beiden Versionen Sie nutzen, deren Software bis auf die Lizenzen identisch ist.

Sollte statt der Frage nach dem Lizenzschlüssel eine Fehlermeldung auftauchen, so konnte das Installationsprogramm die Gerätetreiber nicht erstellen. Dann waren entweder der Compiler oder die Kernel-Quellen nicht installiert. Die Fehlermeldung gibt weitere Hinweise auf das Problem.

Nach erfolgreicher Eingabe des Lizenzschlüssels beginnt die Installation des Windows-Systems im Home-Verzeichnis des Benutzers.

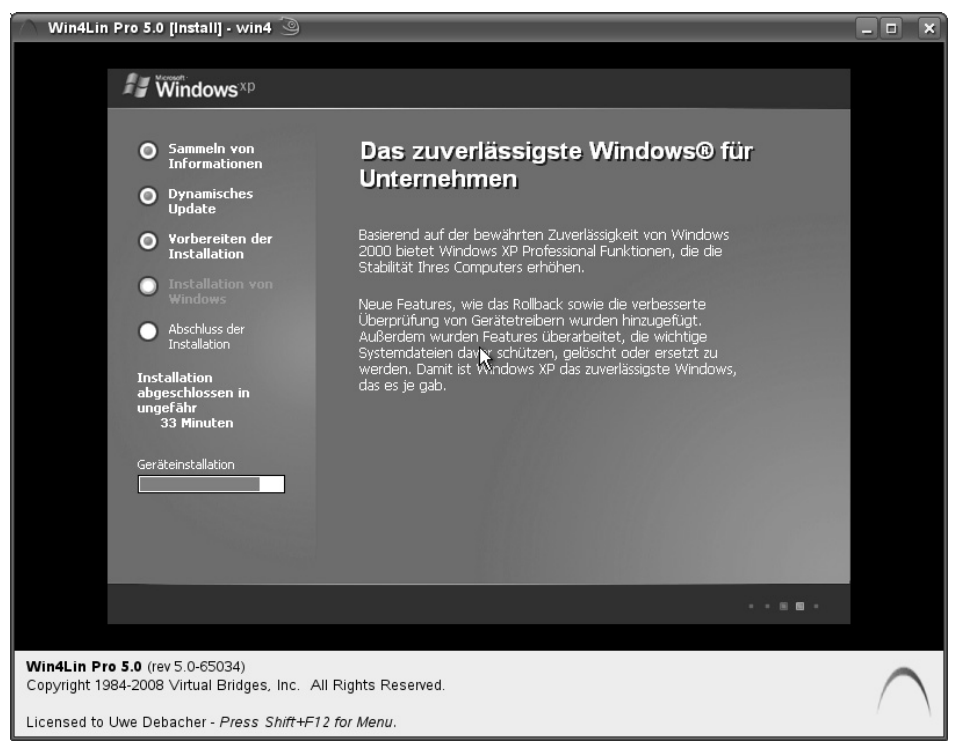

Abbildung 19.2: Win4Lin: Installation von Windows XP

Die Windows-Installation nimmt einige Zeit in Anspruch. Das hängt natürlich auch davon ab, wie schnell der Server ist und wie viel Speicher dem Windows zur Verfügung gestellt werden kann.

Über die Konsole von Win4Lin können Sie für die installierten Systeme etliche Parameter einstellen.

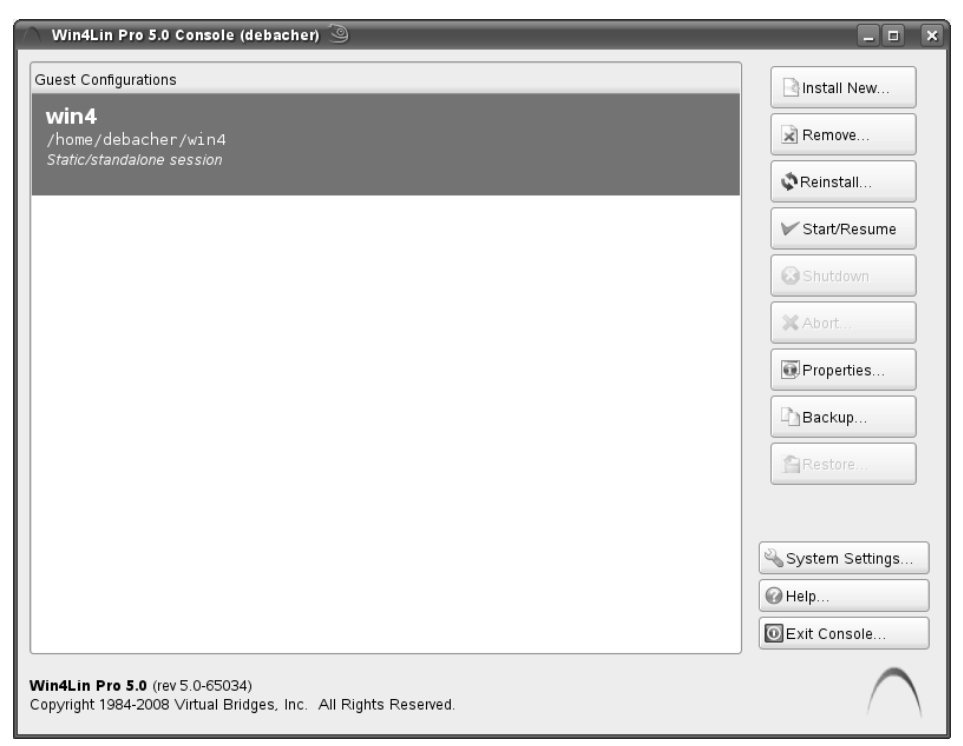

Abbildung 19.3: Win4Lin: Console

Sehr nützlich ist hier die Funktion *Backup*, über die Sie das installierte Windows-System als Ganzes sichern können. Diese Funktion sollten Sie gleich nach der Installation nutzen, damit Ihnen ein möglichst stabiles System zur Verfügung steht.

Das Menü *System Settings* bietet Ihnen mehrere Reiter für die Konfiguration der Windows-Umgebung.

#### 592 19.2 Win4Lin Desktop

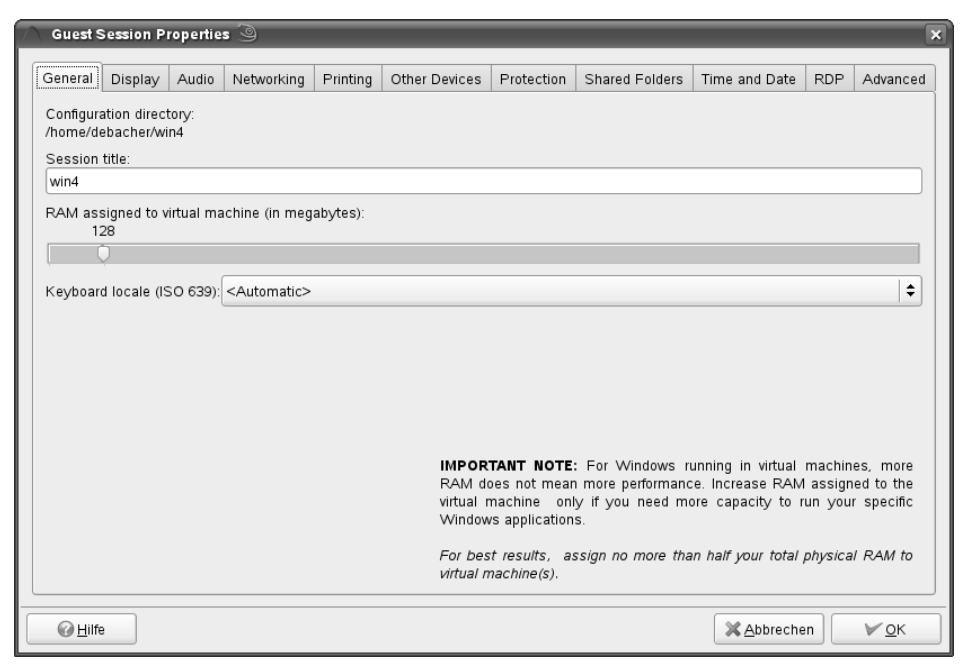

Abbildung 19.4: Win4Lin: Guest Session Properties

Die Beschreibung aller möglichen Funktionen geht aber weit über den Rahmen dieses Kapitels hinaus.

#### 19.2.3 Start des virtuellen Windows

Die Installation legt ein Icon zum Starten des virtuellen Windows auf den Linux-Desktop. Zum Start an der Konsole geben Sie ein:

win4 win4

Die Zeile sieht etwas komisch aus: Das erste win4 bezeichnet das Linux-Programm zum Starten der Anwendung Windows. Das zweite win4 bezeichnet das soeben installierte Image.

Unabhängig davon, wie Sie die Anwendung starten, sollten Sie nach kurzer Zeit ein funktionsfähiges Windows auf Ihrem Linux-Desktop vorfinden.

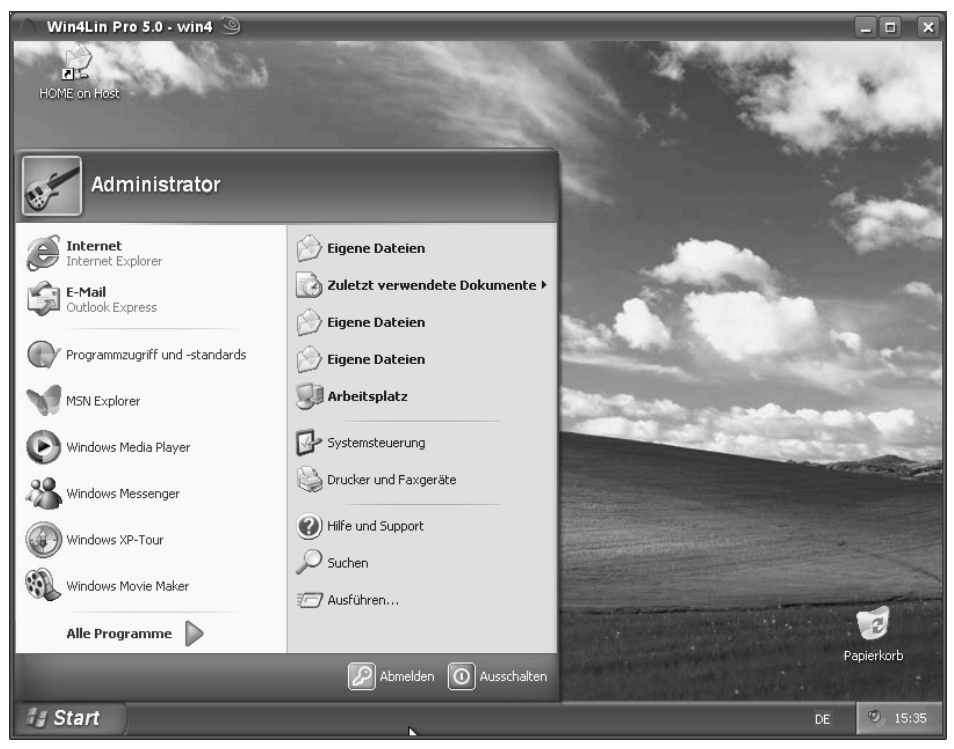

Abbildung 19.5: Win4Lin: Windows XP gestartet

Insgesamt handelt es sich bei diesem Emulator um ein gut durchdachtes Stück Software. Man braucht aber einige Zeit, um sich komplett in alle Feinheiten, vor allem der VDI-Version einzuarbeiten.

## 19.3 Windows-Desktops auf VMware Workstation

Im Kapitel 15.3 konnten Sie sich über VMware Workstation und seine Installation auf OpenSUSE 11.0 informieren. Dieser Abschnitt zeigt, wie Sie auf einer installierten VMware Workstation als Gastgeber ein Windows-Gastsystem einrichten und nutzen.

Mit VMware Workstation 6.5 ist eine neue VM schnell und einfach installiert. Starten Sie zunächst die Workstation. Im Fenster *Home* könne Sie über das Feld *Create a new virtual machine* eine neue VM generieren.

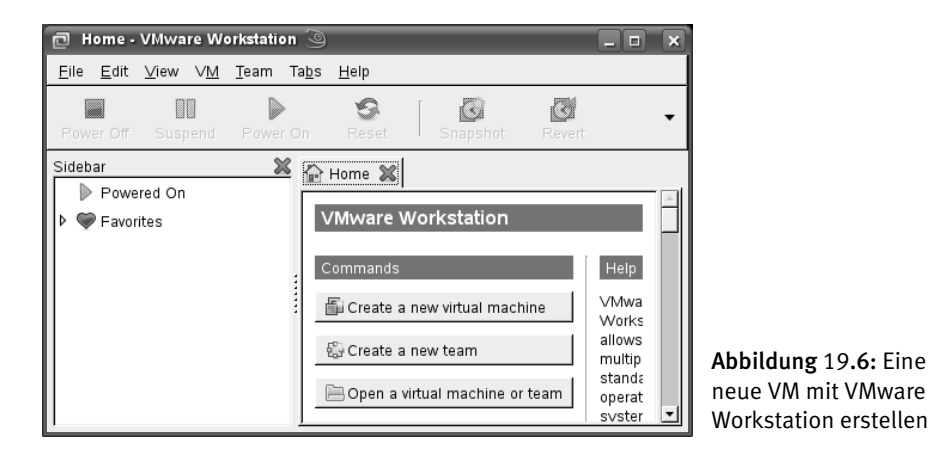

Wählen Sie im ersten Fenster, das sich nun öffnet, zwischen einer typischen und einer erweiterten Installation. Letzteres erlaubt Ihnen, Ihre VM schon zu Beginn individueller zu konfigurieren. Die meisten Einstellungen lassen sich aber auch später über eine Änderungsmaske bearbeiten. Die Anleitung folgt dem erweiterten Zweig. Falls Sie den typischen Weg gehen, lassen Sie die wenigen Fenster aus, die bei Ihnen nicht angezeigt werden. Der nächste Schritt der erweiterten Installation bringt Sie in die Kompatibilitätsliste. Wenn Sie Ihr Vista-Image auch auf älteren Versionen von VMware starten wollen, ändern Sie dies hier. Ansonsten gehen Sie hier einfach weiter. Im nächsten Fenster geben Sie die Installationsquelle an. Legen Sie bei einer Installation über CD-ROM die Installations-CD ein. Bei einer Installation über ein ISO-Image geben Sie den Pfad zur ISO-Datei ein.

| 🖻 New Virtual Machine Wi                                                                 | zard 🎱 🗖 🗙                                                                                                    |  |  |
|------------------------------------------------------------------------------------------|----------------------------------------------------------------------------------------------------|--|--|
| Guest Operating System Ins<br>A virtual machine is like a<br>install the guest operating | Guest Operating System Installation A virtual machine is like a physical computer; it needs an operating system. How will you install the guest operating system?                                                                                        |  |  |
|                                                                                          | Install operating system from:<br>Installer disc:<br>Device: /dev/sr0  Rescan disc<br>Windows Vista detected.<br>This operating system will use Easy Install. (What's this?)<br>Installer disc image file (ISO):<br>/home/linux/windows-vista.iso Browse |  |  |
| VMware<br>Workstation 6.5                                                                | O I <u>w</u> ill install the operating system later.<br>The virtual machine will be created with a blank hard disk.                                                                                                    |  |  |
| Hilfe                                                                                    | 💥 Abbrechen 🖕 Zurück 🖙 Next                                                                                                    |  |  |

Abbildung 19.7: Auswahl des Installationsmediums

VMware Workstation untersucht die Installationsquellen nach dem zu installierenden System. Erkennt es Windows Vista, verwendet es *Easy Install*. Bei dieser Art der Installation fragt VMware im nächsten Fenster nach dem Windows-Produktschlüssel, dem Benutzernamen und dem Passwort für das Betriebssystem, so dass Sie diese Informationen bei der Installation nicht mehr in den von Microsoft vorgesehenen Dialogen eingegeben müssen.

| 📄 New Virtual Machine Wi    | zard                                  |            |
|-----------------------------|---------------------------------------|------------|
| Easy Install Information    |                                       |            |
| This is used to install Win | dows Vista.                           |            |
|                             | Windows product key                   |            |
|                             | 12345 - 67890 - ABCDE - FGHIJ - KLMNO |            |
|                             | Personalize Windows                   |            |
|                             | Eull name: vmuser                     | -          |
|                             | Pass <u>w</u> ord:                    | (optional) |
|                             | C <u>o</u> nfirm:                     | -          |
|                             |                                       |            |
|                             |                                       |            |
| VMware<br>Workstation 6.5   |                                       |            |
| Hilfe                       | 🐰 Abbrechen 🔶 Zurück 📄                | lext       |

Abbildung 19.8: Easy Install von VMware Workstation

Die Voreinstellungen des nächsten Schritts zu Namen und Installationsort können Sie übernehmen.

| New Virtual Machine Wi   | ard 🥥 🗖 🗶                                                  |
|--------------------------|------------------------------------------------------------|
| Name the Virtual Machine |                                                            |
| What name would you like | to use for this virtual machine?                           |
|                          | Virtual Machine Name                                       |
|                          | N <u>a</u> me: Windows Vista                               |
|                          | Location: /home/linux/vmware/virtual Machines/ 🖹 Browse    |
|                          | The default location can be changed at Edit > Preferences. |
|                          |                                                            |
|                          |                                                            |
|                          |                                                            |
|                          |                                                            |
|                          |                                                            |
| VMware                   |                                                            |
| Workstation 6.5          |                                                            |
|                          |                                                            |
|                          | 🐰 Abbrechen 🖕 Zurück 🖨 Next                                |

Abbildung 19.9: Speicherort und Name der VM

Die erweiterte Installation fragt Sie nach der Anzahl der Prozessoren. Wählen Sie hier *One*, können Sie Einstellung später immer noch verändern. Für Vista sollten Sie mindestens 1024 MB Arbeitsspeicher wählen, wenn Ihrem Wirtssystem dann noch genügend Speicher bleibt. Arbeiten Sie mehr in der VM und nutzen Sie in der Zeit das Wirtssystem kaum, können Sie hier ruhig mehr RAM wählen.

![](_page_13_Picture_1.jpeg)

Abbildung 19.10: RAM-Einstellung für die VM

Beim Netzwerk stellen Sie im nächsten Schritt Netzwerkadressübersetzung (NAT) ein oder Bridge. Bei letzterem verhält sich die VM im Netzwerk wie ein richtiger Rechner im Netzwerk und muss auch eine eigene IP bekommen.

![](_page_14_Picture_1.jpeg)

Abbildung 19.11: Netzwerkeinstellungen der VM

Den voreingestellten virtuellen SCSI-Adapter brauchen Sie nur zu ändern, wenn das zu installierende Betriebssystem Probleme mit einem dieser Busse hat. Im nächsten Schritt können Sie weiter gehen oder ein VMware-Festplatten-Image oder das Installieren von Windows in eine Festplattenpartition wählen. Für die letzte etwas komplexere Option bemühen Sie bitte die Hilfe von VMware.

![](_page_15_Picture_1.jpeg)

Abbildung 19.12: Ein neues Festplattenimage erstellen

Weiter wählen Sie als Bus für das Festplatten-Image SCSI oder IDE. Bei älteren Systemen ist die Wahl des IDE-Bus von Vorteil. Der Modus *Independent* macht die Festplattenimages unabhängig von den Snapshots (siehe Kap. 15.3.7). Bei *Independent* • *Nonpersistent* schreibt VMware alle Änderungen zum Festplattenimage in eine separate Datei. Diese löscht VMware nach dem Beenden einer VM, sofern es sie nicht vorher mit dem Image vereinigt. Wählen Sie diese Einstellung, wenn Benutzer das Image nicht ändern sollen. Die Einstellung *Independent* • *Persistent* schreibt alle Änderungen sofort in das Image. Für die Installation sollten Sie diese Einstellungen aber noch nicht auswählen.

![](_page_16_Picture_1.jpeg)

Abbildung 19.13: Einstellungen zum Festplattenimage

Als nächstes sollen Sie die maximale Größe des Festplattenimages bestimmen. Wählen Sie hier mindestens 15 – 20 GB, da nach der Installation und ein paar Updates Vista schnell mehr als 10 GB braucht, ohne dass Sie Anwendungen installieren. Das Image können Sie später nur aufwändig vergrößern. Zu Beginn brauchen Sie den angegeben Platz nicht einmal real auf den Festplatten des Wirts zur Verfügung zu stellen. Das Image fängt sehr klein an und wächst mit den Installationen. Es kann später auch wieder verkleinert werden. Erst mit dem Befehl *Allocate all disk space now* bläst VMware das Image sofort auf die maximale Größe auf. Standardmäßig werden die Images in 2 GB große Stücke zerteilt. Wenn Sie nur eine einzige Festplattendatei haben wollen, stellen Sie *Store virtual disk as single file* ein.

#### 602 19.3 Windows-Desktops auf VMware Workstation

![](_page_17_Picture_1.jpeg)

Abbildung 19.14: Größe und Beschaffenheit des Festplattenimage einstellen

Taufen Sie das Image und gehen Sie mit Finish in die Installation von Windows Vista.

| 🗇 New Virtual Machine Wizard 🍥 🔹 🗖 🗙                                                                                                    |                                                                  |                                             |  |
|----------------------------------------------------------------------------------------------------|------------------------------------------------------------------|---------------------------------------------|--|
| Ready to Create Virtual Machine<br>Click Finish to create the virtual machine and start installing Windows Vista and then<br>VMware Tools. |                                                                  |                                             |  |
|                                                                                                    | The virtual machine will be created with the following settings: |                                             |  |
|                                                                                                    | Name:                                                            | Windows Vista                               |  |
|                                                                                                    | Location:                                                        | /home/liwn/vmware/Windows Vista             |  |
|                                                                                                    | Version:                                                         | Workstation 6.5                             |  |
|                                                                                                    | Operating System:                                                | Windows Vista                               |  |
|                                                                                                    |                                                                  |                                             |  |
|                                                                                                    | Hard Disk:                                                       | 20 GB, Monolithic                           |  |
|                                                                                                    | Memory:                                                          | 1024 MB                                     |  |
|                                                                                                    | Network Adapter:                                                 | NAT                                         |  |
|                                                                                                    | Other Devices:                                                   | CD/DVD, Floppy, USB Controller, Sound Card  |  |
|                                                                                                    | 1                                                                |                                             |  |
| VMware                                                                                                    | Customize <u>H</u> ardw                                          | are                                         |  |
| Workstation 6.5                                                                                                    |                                                                  |                                             |  |
|                                                                                                    | Automatically po                                                 | wer on this virtual machine alter creation. |  |
|                                                                                                    |                                                                  |                                             |  |
|                                                                                                    | ×                                                                | Abbrechen 🦆 Zurück 龄 Einish                 |  |

Abbildung 19.15: Übersichtsfenster zur Installation

Hinweis: Sollten Sie VMware Workstation noch nicht gekauft haben, können Sie Vista auch nach der Evaluationsphase über den VMware Player starten beziehungsweise installieren. Die Konfiguration können Sie auch nach der Evaluationsphase über die VMware Workstation bearbeiten. Ganz ohne die Hilfe der Workstation können Sie auch neue virtuelle Maschinen erstellen. Lesen Sie dazu den Abschnitt 19.5 dieses Kapitels.

Zum Starten beziehungsweise zum Installieren der VM rufen Sie in der Linux-Kommandozeile auf:

```
linux:~ # cd pfad-zu-windows-vista
linux:~/pfad-zu-windows-vista # vmplayer Windows\ Vista.vmx
```

Auch später können Sie Ihre VM über *Edit virtual machine settings* ändern, z. B. Hardware ändern und spezielle Optionen einstellen.

| 🖻 Virtual Machine Settings 🍥                                                |                                                                                               |
|-----------------------------------------------------------------------------|-----------------------------------------------------------------------------------------------|
| Hard <u>w</u> are Options                                                   |                                                                                               |
| Device Summary                                                              | Memory Specify the amount of memory allocated to this virtual machine                         |
| Memory 1024 MB                                                              | The memory size must be a multiple of 4 MB.<br>Memory for this virtual machine:               |
| Hard Disk (SCSI) 14 GB     OCD/DVD (IDE) Auto detect                        |                                                                                               |
| Network Adapter Bridged     USB Controller Present     Display: Auto datast | △ Guest OS recommended minimum:     512 MB       ▲ Recommended memory:     1024 MB            |
| Display Auto detect                                                         | ▲ Maximum recommended memory: 3440 MB<br>(Memory swapping may occur beyond this size) 3440 MB |
| Add Entfernen                                                               |                                                                                               |
| Hilfe                                                                       | Abbrechen Speichern                                                                           |

Abbildung 19.16: Einstellungen einer VM ändern

## 19.4 Windows-Desktops auf VMware Server

Im Kapitel 15.3 konnten Sie sich über VMware Server und seine Installation auf OpenSUSE 11.0 informieren. Dieser Abschnitt zeigt, wie Sie auf einem installierten VMware Server als Gastgeber einen Windows-Gast einrichten und nutzen.

#### 604 19.4 Windows-Desktops auf VMware Server

Die Installation eines Gasts auf VMware Server ist bis auf die Ansicht einiger Fenster ähnlich zu der Installation auf VMware Workstation. Für eine detaillierte Installation von Vista auf VMware Server lesen Sie bitte auch im Kapitel 19.3 die Installation von Vista auf VMware Workstation. Dieser Abschnitt zeigt nur die Unterschiede bei der Installation auf.

Wollen Sie unter VMware Server eine neue VM erstellen, gehen Sie dazu rechts auf *Create Virtual Machine.* 

![](_page_19_Figure_3.jpeg)

Abbildung 19.17: Erstellen einer neuen VM unter VMware Server

Im neuen Fenster taufen Sie die VM und geben ihr Speicherplatz. VMware Server verwendet sogenannte Datastores, innerhalb derer VMware Server schreiben und lesen dürfen. Hier landen auch die virtuellen Maschinen. Der Standard-Datastore verweist auf /var/lib/vmware/Virtual Machines. Wählen Sie den Datastore, in welchen Sie installieren möchten und gehen Sie weiter.

| 🖶 Create Virtual Machine                                       |                               |                                                                         |                             | ×              |
|----------------------------------------------------------------|-------------------------------|-------------------------------------------------------------------------|-----------------------------|----------------|
| Pages                                                          | Name and L                    | ocation                                                                 |                             |                |
| Name and Location Guest Operating System Memory and Processors | Enter a desci<br>datastore wh | riptive name for your new virt<br>nere its configuration files will<br> | ual machine ar<br>be saved. | nd specify the |
| Hard Disk                                                      | Name:                         | Windows Vista                                                           |                             |                |
| Properties                                                     | Datastore 🔺                   |                                                                         | Capacity                    | Available      |
| · · · · · · · · · · · · · · · · · · ·                          | standard                      |                                                                         | 96.4 GB                     | 48.85 GB       |
| Network Adapter                                                |                               |                                                                         |                             |                |
| Properties                                                     |                               |                                                                         |                             |                |
| CD/DVD Drive                                                   |                               |                                                                         |                             |                |
| Properties                                                     |                               |                                                                         |                             |                |
| Floppy Drive                                                   |                               |                                                                         |                             |                |
| Properties                                                     |                               |                                                                         |                             |                |
| USB Controller                                                 |                               |                                                                         |                             |                |
| Help                                                           |                               | Back                                                                    | Next                        | Cancel         |

Abbildung 19.18: Namen und Speicherort der VM definieren

Entscheiden Sie sich dann für ein Betriebssystem, hier Windows operating system • Microsoft Windows Vista (32-bit).

| 🖶 Create Virtual Machine                                        | x                                                                                                    |
|-----------------------------------------------------------------|----------------------------------------------------------------------------------------------------|
| Pages                                                           | Guest Operating System                                                                                                    |
| Name and Location  Guest Operating System Memory and Processors | Select the operating system you plan to install in your virtual machine. Your<br>selection will be used to recommend settings and optimize performance.<br>Once the virtual machine has been created, you will need to install this operating |
| Hard Disk<br>Properties                                         | system from your own installation disc. Operating System:                                                                                                    |
| Network Adapter<br>Properties                                   | Novein Netware     Solaris operating system     Linux operating system                                                                                                    |
| CD/DVD Drive<br>Properties                                      | Version: Mcrosoft Windows Vista (32-bit)                                                                                                    |
| Floppy Drive<br>Properties                                      | ▶ Product Compatibility                                                                                                    |
| USB Controller                                                  |                                                                                                    |
| Help                                                            | Back Next Cancel                                                                                                    |

Abbildung 19.19: Auswahl des zu installierenden Betriebssystems

#### 606 19.4 Windows-Desktops auf VMware Server

Die nächsten Schritte entsprechen wieder denen bei einer Installation auf der VMware Workstation. Die Fenster sind nur ein wenig anders aufgebaut. Wenn Sie auf die blau markierten Einträge gehen, sehen Sie die Optionen, welche Sie ändern können. Diese sollten Sie an die Installation unter VMware Workstation erinnern. So ist die Festplatten-Image-Konfiguration innerhalb eines Fensters untergebracht. Klappen Sie die blauen Einträge auf, kommen weitere Optionen zum Vorschein (s. Abb. 19.20).

![](_page_21_Picture_2.jpeg)

Abbildung 19.20: Festplattenimage-Konfiguration bei VMware Server

Ein Übersichtsfenster listet Ihre Einstellungen. Mit *Finish* ist Ihre VM erstellt und Sie können darin Vista einrichten.

| 🖶 Create Virtual Machir                                              | ie        |                                                 |                                                             | ×    |
|----------------------------------------------------------------------|-----------|-------------------------------------------------|-------------------------------------------------------------|------|
| Pages                                                                |           | Ready to Complete                               |                                                             |      |
| Name and Location<br>Guest Operating System<br>Memory and Processors |           | Please verify that your new<br>Name:            | v virtual machine is configured correctly.<br>Windows Vista |      |
| Hard Disk<br>Properties                                              |           | Location:<br>Guest Operating System:<br>Memory: | [standard]<br>Microsoft Windows Vista (32-bit)<br>1024 MB   |      |
| Network Adapter<br>Properties                                        |           | Processors:<br>Hard Disk:<br>Network Adapter:   | 1<br>20 GB<br>Using "NAT"                                   |      |
| CD/DVD Drive<br>Properties                                           |           | CD/DVD Drive:<br>USB Controller:                | Using "/dev/scd0"<br>Yes                                    |      |
| Floppy Drive                                                         |           | ▼ More Hardware<br>You can install additiona    | I devices from the following list:                          |      |
| USB Controller                                                       |           | 😅 Hard Disk<br>📟 Network Adapt                  | er                                                          | •    |
| Help                                                                 | ✓ Power o | n your new virtual machine no                   | ow Back Finish Car                                          | ncel |

Abbildung 19.21: Übersichtsfenster zur Installation

Falls Sie vorher noch keine VM installiert haben, müssen Sie bei VMware Server zuerst die VMware-Konsole installieren. Dazu wählen Sie links die VM an und gehen dann auf den Reiter *Console* (s. Abb. 19.22).

| Inventory       | 🗗 Windows Vista                          |  |  |
|-----------------|------------------------------------------|--|--|
| 🔻 🔲 linux.site  | Summary Console Tasks Events Permissions |  |  |
| 🗗 Windows Vista | Performance                              |  |  |
|                 | Processors 2×4.882 GHz                   |  |  |
|                 | 0 GHz                                    |  |  |
|                 | Memory 1024 MB                           |  |  |
|                 | 0 1018                                   |  |  |

Abbildung 19.22: Installation der VMware Console

Dort lesen Sie, dass das »VMware Remote Console Plug-in« noch nicht installiert ist. Gehen Sie dazu auf *Install plug-in*. Bei Firefox 3 öffnet sich nun ein Fenster, in dem Sie die Installation bestätigen müssen. Danach möchte Firefox neu starten, um das Plugin vollständig zu installieren. Folgen Sie dieser Anweisung. Nun können Sie sich wieder auf dem VMware Server einloggen und dessen Konsole nutzen sowie mit der Installation fortfahren. Starten Sie dazu die VM und gehen Sie in die Konsole. Klicken Sie in das Fenster, um eine Konsole mit der startenden VM zu öffnen und richten Sie Vista wie auf einem physikalischen Rechner ein.

## 19.5 Windows-Desktops auf VMware Player

Im Kapitel 15.3 konnten Sie sie über VMware Player und seine Installation auf OpenSUSE 11.0 informieren. Dieser Abschnitt zeigt, wie Sie auf einem installierten VMware Player als Gastgeber (Host) ein Windows-Gast-System (Guest) einrichten und nutzen.

Da der VMware Player in erster Linie konzipiert wurde, um bereits fertige und konfigurierte Images abzuspielen, sieht das Fenster des Players spartanisch aus. Lediglich ein paar GUI- und Verhaltensoptionen sind unter *Preferences* einzustellen. Die wenigen Optionen für den Konsolenstart sehen Sie mit dem Befehl vmplayer -help.

Hinweis: Haben Sie VMware Workstation installiert, nur keinen glültigen Registrierungschlüssel mehr? Kein Problem, VMware ist hier sehr großzügig. Sie können immer noch virtuelle Maschinen über die Oberfläche der VMware Workstation erstellen und konfigurieren. Zwar können Sie diese nur nicht mehr mit diesem Programm starten, jedoch mit VMware Player.

Sie können über die Player-Konsole aber auch neue virtuelle Maschinen einrichten. Zuerst müssen Sie ein leeres Festplatten-Image erstellen, in welches Sie eine Windows-Version, hier Windows Vista, installieren möchten. Zunächst legen Sie mit mkdir -p einen Ordner an, in welchem die neue VM liegen soll. Als Nächstes brauchen Sie das Programm qemu-img aus dem Paket *QEMU-Packet*. Dieses ist bei OpenSUSE 11 standardmäßig installiert. Andernfalls installieren Sie QEMU als Administrator mit yast -i qemu nach.. Dann generieren Sie mit qemu-img ein leeres Festplattenimage. Das folgende Listing fasst die Befehlsfolge zusammen:

```
linux:~ # su
Passwort:
linux:~ # yast -i qemu
linux:~ # exit
exit
linux:~ # mkdir windows-vista
linux:~ # cd windows-vista
linux:~/windows-vista # qemu-img create -f vmdk windows-vista.vmdk
20G
Formating 'windows-vista.vmdk', fmt=vmdk, size=20971520 kB
```

Als Nächstes brauchen Sie eine Konfigurationsdatei für Ihre neue VM. Diese können Sie, wie im Kapitel 15.3.7 beschrieben, selbst zusammenstellen oder aus der folgenden minimalen Beispielkonfiguration windows-vista.vmx der Redaktion dieses Buchs anpassen:

```
#!/usr/bin/vmware
# Minimale Beispielkonfiguration windows-vista.vmx
.encoding = "UTF-8"
```

```
config.version = "8"
virtualHW.version = "7"
guestOS = "winvista"
displayName = "Windows Vista"
# Anzahl der virtuellen CPUs
# Sollte nicht die tatsächliche Anzahl übersteigen
numvcpus = "2"
# RAM für die VM
# Muss durch 4 teilbar sein
memsize = "1024"
# Wollen Sie Ihr Diskettenlaufwerk verwenden,
# tragen Sie hier TRUE ein
floppy0.present = "FALSE"
# Festplatte für die Installation
ide0:0.present = "TRUE"
# tragen Sie hier einen anderen Pfad ein, falls erforderlich
ide0:0.fileName = "windows-vista.vmdk"
ide0:0.writeThrough = "TRUE"
# CD-ROM-Laufwerk
ide1:0.present = "TRUE"
ide1:0.startConnected = "TRUE"
ide1:0.deviceType = "cdrom-raw"
ide1:0.autodetect = "TRUE"
# Wenn Sie ein ISO-Image zur Installation verwenden
# kommentieren Sie folgende Zeilen aus
#ide1:1.present = "TRUE"
#ide1:1.startConnected = "TRUE"
#ide1:1.fileName = "windows-vista.iso"
#ide1:1.deviceType = "cdrom-image"
# Netzwerkkonfiguration
ethernet0.present = "TRUE"
usb.present = "TRUE"
ehci.present = "TRUE"
```

Die restlichen Einträge schreibt der VMware Player in die Konfiguration. Die Konfiguration können Sie erweitern und ändern. Nun brauchen Sie nur noch den VMware Player mit dieser Konfiguration zu starten und schon legt die Vista-Installations-CD los.

linux:~/windows-vista # vmplayer windows-vista.vmx

Virtuelle Maschinen starten Sie wie hier gezeigt über die Linux-Konsole oder durch Auswahl in der grafischen Oberfläche des VMware Players.

## 19.6 Vmware-Tools und Zusatz-Features

Die Grafikkarte unter VMware entspricht keiner realen Hardware. Sie bildet einen virtuellen Standard-PCI-Grafikadapter mit VGA- und SVGA-Unterstützung nach. VMware nennt die Grafikkarte einfach *VMware SVGA II*. Die erzielbare Auflösung hängt von der Auflösung der Hostmaschine ab. Einen geeigneten Treiber, welcher seit neuestem auch 3D (DirectX 9.0c) unter Windows unterstützt, bekommen Sie über die Installation der VMware-Tools. Dieses Paket stimmt spezielle Dienste wie die Grafik des Gastbetriebssystems mit VMware-Produkten ab. Da sich der Gast mit den Shared Folders (s. Kap. 15.3.8) verbinden muss, brauchen Sie auch diese. Zum Einrichten der VMware-Tools starten Sie Ihren Gast. Über den Menüpunkt *VM* • *Install VMware-Tools ...* können Sie Ihrem Gastsystem nun geeignete Treiber und Hilfsprogramme hinzufügen. Bei VMware Server befindet sich der Eintrag zur Installation der Tools auf der rechten Seite des Fensters. Von hier an erfolgt die Einrichtung im Gast. Unter Windows startet die Installation automatisch, sofern *Autorun* nicht deaktiviert ist.

![](_page_25_Picture_3.jpeg)

Abbildung 19.23: Installation VMware-Tools

Ansonsten gehen Sie über *Start* • *Computer*. Hier öffnen Sie das CD-ROM-Laufwerk. Über *setup* starten Sie die Installation. Installieren Sie nun die VMware-Tools wie jedes andere Programm. Bei *Installationsart* können Sie die typische Installation wählen.

![](_page_26_Picture_1.jpeg)

Nach der Installation sollen Sie das System neu starten. Nach dem Neustart können Sie die Auflösung beliebig anpassen.

Die verbesserten Grafiktreiber unterstützen bei Windows auch 3D. Dazu müssen vor dem Start der VM unter *Edit virtual machine settings* • *Display* einen Haken bei *Accelerate 3D Graphics (DirectX 9.0c)* setzen. Nun können Sie die 3D-Unterstützung in Ihrem Windows-Gast nutzen.

| ٦ | Virtual Machine Se                | ettings 🎱    |                                                 | • ×    |
|---|-----------------------------------|--------------|-------------------------------------------------|--------|
| F | lard <u>w</u> are <u>O</u> ptions |              |                                                 |        |
|   | Device                            | Summary      | Monitors                                        |        |
|   | Memory                            | 1024 MB      | ● Use host settings for monitors                |        |
|   | Processors                        | 2            | O Specify settings for monitors:                |        |
|   | 🔜 Hard Disk (SCSI)                | 14 GB        |                                                 | - T    |
|   | ) CD/DVD (IDE)                    | Auto detect  | Number of monitors: 1                           |        |
|   | 👒 Network Adapter                 | Bridged      | Maximum resolution of any one monitor:          |        |
|   | 🗑 USB Controller                  | Present      | 2360 x 1770                                     | -      |
|   | 🖳 Display                         | Auto detect  | 3D Graphics                                     |        |
|   |                                   |              | Accelerate 3D graphics (DirectX 9.0c)           |        |
|   |                                   |              | - reconded <u>o</u> b graphico (choose (choose) |        |
|   |                                   |              |                                                 |        |
|   |                                   |              |                                                 |        |
|   |                                   |              |                                                 |        |
|   |                                   |              |                                                 |        |
|   |                                   | • ••• 10 ••• | 1                                               |        |
|   |                                   | Entfernen    |                                                 |        |
|   | 🔯 <u>H</u> ilfe                   |              | 🐰 Abbrechen 📄 Spe                               | ichern |

Abbildung 19.25: 3D-Unterstützung aktivieren

Der Player kann leider keine VMware-Tools installieren. Haben Sie jedoch die Workstation installiert, können Sie die VMware-Tools der Workstation nutzen, um sie mit dem Player einzurichten. Die ISO-Dateien zu den Tools befinden sich in /usr/lib/vmware/isoimages. Das Windows-ISO-Image müssen Sie jetzt nur noch in Ihre Windows-VM einbinden. Beim Start von Windows erscheint das ISO-Image dann als CD-ROM-Laufwerk. Die Installationsdateien sind dann auf der virtuellen CD, welche sich in diesem Laufwerk befindet. Einbinden können Sie das ISO-Image folgendermaßen:

```
ide1:1.present = "TRUE"
ide1:1.startConnected = "TRUE"
ide1:1.fileName = "/usr/lib/vmware/isoimages/windows.iso"
ide1:1.deviceType = "cdrom-image"
```

Nach einer erfolgreichen Installation können Sie diese Zeilen entfernen. Um die 3D-Unterstützung zu aktivieren, fügen Sie zu Ihrer Windows-Konfiguration hinzu:

```
# Für die 3D Beschleunigung
mks.enable3d = "TRUE"
```

Seit der Version 6.5 kann VMware Workstation sowohl im Hintergrund laufen als auch im Unity-Modus. Im Hintergrundmodus wird das VMware-Workstation-Fenster auf ein kleines Symbol (Tray Icon) in der Startleiste minimiert (s. Abb. 19.26). Sie können also das Fenster vom VMware Workstation schließen, ohne Ihre VM zu beenden oder in den Schlaf zu schicken.

![](_page_27_Picture_6.jpeg)

**Abbildung** 19**.26:** VMware Workstation im Hintergrund laufen lassen

Der Unity-Modus ist eine Art Verschmelzung mit dem Wirts-Desktop. Hier werden die Windows-Fenster angezeigt, als wären sie Teil des Linux-Wirts (s. Abb. 19.27). Diesen Modus gibt es schon länger für VMware Fusion für Mac. Der VMware Player beherrscht ihn ebenfalls.

![](_page_28_Picture_1.jpeg)

Abbildung 19.27: Unity-Modus bei VMware

## 19.7 Windows Desktops auf XEN

Im Kapitel 15.4 konnten Sie sich über XEN und seine Installation auf OpenSUSE 11.0 informieren. Dieser Abschnitt zeigt, wie Sie auf einem installierten XEN als Gastgeber ein Windows-Gastsystem einrichten und nutzen.

XEN wählt mit Paravirtualisierung einen anderen Ansatz als die VMware Workstation. Während VMware Workstation den Maschinencode während der Laufzeit entschlüsselt, um kritische Instruktionen abzufangen, wird bei der Paravirtualisierung der Kernel angepasst. Der Grund hierfür liegt in der mangelnden Virtualisierbarkeit der X86-Architektur. Seit der Einführung der Virtualisierungserweiterungen in die X86-Architektur durch die Prozessorhersteller Intel und AMD kann XEN (ab Version 3) auch Betriebssysteme mit Closed-Source-Kerneln virtualisierungserweiterungen können Sie die hier vorgestellte Installation von Windows Vista durchführen. Ob der Prozessor Ihres Rechners Virtualisierung unterstützt, fragen Sie so in der Linux-Konsole ab:

```
linux:~ # cat /proc/cpuinfo | egrep -o '(svm|vmx)'
svm
svm
```

Die beiden Einträge bezeichnen Flags, welche die CPU liefert. Dabei steht svm vmx dafür, dass die CPU die Virtualisierungserweiterungen von AMD oder Intel eingebaut hat. Im obigen Beispiel gibt die Anfrage zweimal svm aus, da im Beispielrechner eine Dual-Core-CPU von AMD arbeitet. Bei Intel-Chips würde dort vmx stehen. Bei nur einem Prozessorkern erscheint die Ausgabe nur einmal. Näheres dazu finden Sie im Kapitel 15.1 und 15.4.

Prüfen Sie vor der Installation, ob im BIOS Ihres PCs die Virtualisierung eingeschaltet ist. Je nach BIOS-Hersteller wird sich der Eintrag zur Aktivierung an einer anderen Stelle verbergen. Nach dem Start des Betriebsystems können Administratoren dies mit dem Tool xm überprüfen. Falls die Virtualisierungserweiterungen deaktiviert sind, erhalten Sie folgende Ausgabe.

```
linux:~ # su
Passwort:
linux:~ # xm dmesg | egrep -i '(svm|vmx)'
(XEN) AMD SVM Extension is disabled in BIOS.
(XEN) AMD SVM: ASIDs enabled.
```

Die Virtualisierungserweiterungen sind weiterhin im BIOS deaktiviert. Falls die Erweiterungen aktiviert sind, erhalten Sie folgende Ausgabe. Achten Sie wieder darauf, dass bei Intel statt SVM VMX steht:

```
linux:~ # su
Passwort:
linux:~ # xm dmesg | egrep -i '(svm|vmx)'
( XEN) AMD SVM: ASIDs enabled.
(XEN) HVM: SVM enabled
(XEN) AMD SVM: ASIDs enabled
```

Nun können Sie mit der Installation von Windows Vista beginnen. Gehen Sie dazu in YaST auf den Punkt *Virtualisierung*. Dort wählen Sie *Virtuelle Computer erstellen*.

| 🔦 YaST-Kontrollzentrum @ lin                   | ux 🎱 💶 🗶                           |
|------------------------------------------------|------------------------------------|
| <u>D</u> atei <u>B</u> earbeiten <u>H</u> ilfe |                                    |
| Software                                       | Hypervisor und Werkzeuge           |
| Hardware                                       |                                    |
| System                                         | Nie (Virtuelle Computer erstellen) |
| Netzwerkgeräte                                 |                                    |
| Netzwerkdienste                                |                                    |
| Novell AppArmor                                |                                    |
| Sicherheit und Benutzer                        |                                    |
| Virtualisierung                                |                                    |
| Andere Andere                                  |                                    |
| Suchen                                         |                                    |
|                                                |                                    |

Abbildung 19.28: Installation einer neuen VM unter Xen 3

Im nächsten Fenster gehen Sie einfach weiter. Im nächsten Schritt wählen Sie *Es muss ein Betriebssystem neu installiert werden*. Wählen Sie dann den Betriebssystemtyp, hier Windows Vista.

| yp des Betriebssystems                                                                                                    |
|----------------------------------------------------------------------------------------------------|
| Bitte geben Sie den Typ des Betriebssystems an das in<br>der virtuellen Maschine laufen wird. Diese Eingabe<br>definiert viele Vorgaben und hilft zu entscheiden wie<br>das paravirtualisierte Betriebssystem gestartet werden<br>soll. |
|                                                                                                    |
| ▶ Weitere                                                                                                    |
| ▼ Windows                                                                                                    |
| Windows (andere Version)                                                                                                    |
| Windows (andere, x64-Version)                                                                                                    |
| Windows NT                                                                                                    |
| Windows Server 2008                                                                                                    |
| Windows Server 2008 (×64)                                                                                                    |
| Windows Vista                                                                                                    |
| Windows Vista (x64)                                                                                                    |
| Windows XP, 2000, 2003                                                                                                    |
| Windows XP, 2003 (x64)                                                                                                    |
|                                                                                                    |
| 🛛 <u>A</u> bbrechen 🖊 Zurück                                                                                                    |

Abbildung 19.29: Auswahl von Windows Vista als Gastbetriebssystem

#### 616 19.7 Windows Desktops auf XEN

Hinweis: Wenn Sie nach der Wahl des Betriebssystems auf den Fehler »*Der/Die Prozessor(en) unterstützen die Virtualisierung nicht vollständig*« stoßen, sind die Virtualisierungserweiterungen im BIOS deaktiviert. Führen Sie dann die Anweisungen zu Beginn der Installationsanleitung aus.

![](_page_31_Picture_2.jpeg)

Abbildung 19.30: Fehler! Virtualisierungserweiterungen nicht vorhanden

Im nächsten Schritt nach der Betriebssystemwahl kommen Sie in ein Übersichtsfenster. Prüfen und korrigieren Sie hier die Einstellungen.

| Zusammenfassung                                                                                                    |  |  |  |  |
|----------------------------------------------------------------------------------------------------|--|--|--|--|
| Klicken Sie auf einen Eintrag um Änderungen<br>durchzuführen. Wenn alle Einstellungen korrekt<br>sind, klicken Sie auf <b>OK</b> um die VM zu erzeugen. |  |  |  |  |
| Virtualisierungsmethode<br>Voll Virtualisiert                                                                                                    |  |  |  |  |
| Name der virtuellen Maschine<br>windowsvista                                                                                                    |  |  |  |  |
| Hardware<br>Initialer Speicher: 1024 MB<br>Maximaler Speicher: 16384 MB<br>Virtuelle(r) Prozessor(en): 2                                                |  |  |  |  |
| Grafik<br>Cirrus Logic GD5446 VGA                                                                                                    |  |  |  |  |
| Platten:<br>1: 20.0 GB Festplatte (file:/var/lib/xen/images/windowsvista/disk0)                                                                         |  |  |  |  |
| Netzwerkadapter<br>1: Vollvirtualisierte Realtek 8139; Zufällig erzeugte MAC Adresse                                                                    |  |  |  |  |
| Installation des Betriebssvstems<br>Betriebssystem: Windows Vista<br>Installationsquelle:                                                               |  |  |  |  |
|                                                                                                    |  |  |  |  |

Abbildung 19.31: Übersichtsfenster zur Installation

Bei Installation des Betriebssystems fehlt noch die Installationsquelle. Gehen Sie auf diesen Punkt.

| Installation                                                                                                    | des Betriebssysten                                                                                                    | าร                      |                |
|----------------------------------------------------------------------------------------------------|----------------------------------------------------------------------------------------------------|-------------------------|----------------|
| Spezifieren Sie die boo<br>gekennzeicht als Disk<br>Installationsquelle. Jed<br>Installation benötigt wi<br>werden. | tbare virtuelle Platten (oft<br>1) oder die URL einer Netzwerk-<br>e CD, DVD oder ISO Abbild die für die<br>ird muss als virtuelle Platte hinzufügt |                         |                |
| Virtuelle Platten:                                                                                                  |                                                                                                    | ≎ ြ∯ <u>H</u> inzu      | ufügen         |
| ○ PXE Boot:                                                                                                    |                                                                                                    |                         |                |
|                                                                                                    |                                                                                                    |                         |                |
|                                                                                                    |                                                                                                    |                         |                |
|                                                                                                    |                                                                                                    |                         |                |
|                                                                                                    |                                                                                                    |                         |                |
|                                                                                                    |                                                                                                    |                         |                |
|                                                                                                    |                                                                                                    |                         |                |
|                                                                                                    |                                                                                                    |                         |                |
|                                                                                                    |                                                                                                    | Abbrechen 🖉 An <u>w</u> | <u>w</u> enden |

In einem weiteren Fenster wählen Sie physische Laufwerke oder ein ISO-Image als Installationsquelle. Dann landen Sie wieder in der Übersicht und starten die Installation mit einem Klick auf *OK*.

| Virtuelle<br>Erstellt eine vi<br>oder ein ande<br>(ISO) or einen<br>Device Node, | Platten<br>rtuelle Platte basiert auf einem Device (CD<br>res Blockdevice), einem existierendem Abbild<br>1 File. Spezifieren Sie ein Device über seinen<br>z.B. /dev/cdrom, und nicht seinen Mountpoint. |                |                                                                                   |
|----------------------------------------------------------------------------------|----------------------------------------------------------------------------------------------------|----------------|-----------------------------------------------------------------------------------|
| Name:<br>Typ:<br>Quelle:                                                         | 2<br>CD-ROM oder DVD<br>phy/dev/cdrom                                                                                                    | ✓ ■ Browse     |                                                                                   |
| Größe (GB):                                                                      | 1.9<br>☑ Erzeuge gesplittete Abbild-Datei<br>☑ Nur-Lese Zugriff                                                                                                    |                |                                                                                   |
|                                                                                  |                                                                                                    | Abbrechen Cock | <b>Abbildung</b> 19 <b>.33:</b><br>Auswahl der<br>physischen CD-ROM-<br>Laufwerks |

Nach der Installation des Systems können Sie die VM über die grafische Oberfläche prüfen und bearbeiten.

#### 618 19.7 Windows Desktops auf XEN

![](_page_33_Picture_1.jpeg)

Abbildung 19.34: Erster Start von Vista unter XEN 3

XEN kann bequem über diese grafische Oberfläche bedient werden.

| <u>D</u> atei <u>E</u> ditieren <u>/</u> | <u>A</u> nzeig | jen <u>H</u> ilfe |           |                   |                      |          |
|------------------------------------------|----------------|-------------------|-----------|-------------------|----------------------|----------|
|                                          |                |                   |           | <u>A</u> nzeigen: | Alle virtuellen Maso | chinen 🗘 |
| Name 🗸                                   | ID             | Status            | CPU usage | Memory usage      |                      |          |
| ⊽ localhost                              | xen            | Active            | 77.37 %   | 3.81 GB 98 %      |                      |          |
| Domain-0                                 | 0              | 🕢 Running         | 4.87 %    | 2.80 GB 72 %      |                      |          |
| windowsvista                             | 3              | 🔊 Running         | 72.49 %   | 1.01 GB 26 %      |                      |          |
|                                          |                |                   |           |                   |                      |          |
|                                          |                |                   |           |                   |                      |          |
|                                          |                |                   |           |                   |                      |          |
|                                          |                |                   |           |                   |                      |          |
|                                          |                |                   |           |                   |                      |          |
|                                          |                |                   |           |                   |                      |          |
|                                          |                |                   |           |                   |                      |          |
|                                          |                |                   |           |                   |                      |          |
|                                          |                |                   |           |                   |                      |          |
|                                          |                |                   |           |                   |                      |          |
|                                          |                |                   |           |                   |                      |          |
|                                          |                |                   | 🔐 Lösch   | en 📔 <u>N</u> eu  | De <u>t</u> ails     | Öffnen   |

Abbildung 19.35: Übersicht über alle laufenden virtuellen Maschinen

XEN kann mit dem bereits erwähnten Kommando xm auch komplett über die Kommandozeile kontrolliert werden. Die Hilfe sehen Sie durch Aufruf von xm help. So sieht ein Start von Windows Vista über die Konsole aus:

```
linux:~ # su
Passwort:
linux:~ # xm create /etc/xen/vm/windowsvista
```

![](_page_35_Picture_1.jpeg)

Abbildung 19.36: Einstellungen zur VM

## 19.8 Windows-Desktops auf Virtual Box

Im Kapitel 15.5 konnten Sie sich über Virtual Box und ihre Installation auf OpenSUSE 11.0 informieren. Dieser Abschnitt zeigt, wie Sie auf einer installierten Virtual Box als Gastgeber ein Windows-System einrichten und nutzen. Hierzu starten Sie das Kommando VirtualBox. Dazu benötigen Sie keine Administratorrechte, müssen aber Mitglied der Gruppe *vboxusers* sein.

![](_page_36_Picture_1.jpeg)

Abbildung 19.37: Der Startbildschirm von Virtual Box

Die Schaltfläche *Neu* lässt Sie nun ein frisches Gastsystem installieren. Hierzu startet Virtual Box einen Konfigurationsdialog. Die Hinweise in diesem Fenster können Sie mit *Weiter* überspringen.

| 💱 Neue virtuelle Maschine erstellen 🛛 ? 🗆 🗙 |                                                                                                    |  |  |  |
|---------------------------------------------|----------------------------------------------------------------------------------------------------|--|--|--|
| VM-Name und BS-Typ                          |                                                                                                    |  |  |  |
|                                             | Geben Sie einen Namen für die neue virtuelle Maschine ein<br>und wählen Sie den Typ des Gast-Betriebssystems, das Sie<br>installieren wollen.<br>Der Name der virtuellen Maschine gibt üblicherweise einen<br>Anhaltspunkt über die Software und die Konfiguration der<br>virtuellen Hardware. Er wird von allen VirtualBox-Produkten<br>benutzt, um die VM eindeutig zu identifizieren.<br>Name<br>Windows XP |  |  |  |
|                                             | <u>Zurück</u> <u>Weiter &gt;</u> Abbrechen                                                                                                    |  |  |  |

![](_page_36_Figure_5.jpeg)

Taufen Sie Ihre neue virtuelle Maschine. Den Typ des Gastbetriebssystems sollten Sie korrekt angeben, damit Sie später keine Probleme bei der Installation der virtuellen Hardwaretreiber bekommen. Hier im Beispiel soll ein Windows XP eingerichtet werden. Anschließend fragt Sie Virtual Box, wie viel Hauptspeichers Sie Ihrem Gast zuweisen wollen.

| 💱 Neue virtuelle Ma | aschine erstellen ? 🗆 🗙                                                                                                    |                                                                              |
|---------------------|----------------------------------------------------------------------------------------------------|------------------------------------------------------------------------------|
| Speicher            |                                                                                                    |                                                                              |
|                     | Wählen Sie die Größe des Hauptspeichers (RAM) in<br>Megabyte, die für die virtuelle Maschine verwendet werden<br>soll.<br>Die empfohlene Hauptspeichergröße beträgt <b>192</b> MB.<br>Größe Hauptspeicher<br>512 MB<br>4 MB<br>3584 MB |                                                                              |
|                     | < Zurück Wetter > Abbrechen                                                                                                    | Abbildung 19.39: Weisen Sie<br>Ihrer virtuellen Maschine<br>Hauntspeicher zu |

Sie können den Speicher mit dem Schieberegler oder im Eingabefeld in Ein-Megabyte-Schritten festlegen. Linux, Ihr grafischer Desktop und Virtual Box benötigen zusammen mindestens 256 MByte, während Windows XP unter 512 MByte nicht rund läuft.

| 💱 Neue virtuelle Mas |                                                                                                    |                                         |
|----------------------|----------------------------------------------------------------------------------------------------|-----------------------------------------|
| Virtuelle Festplat   | te                                                                                                    |                                         |
|                      | Wählen Sie ein Abbild einer Festplatte, die als Bootplatte der<br>virtuellen Maschine dienen soll. Sie können entweder eine<br>neue Festplatte durch Drücken von Neu erstellen oder ein<br>existierendes Abbild durch Betätigen von Existierend<br>auswählen (durch Aufruf des Managers virtueller Platten).<br>Falls die virtuelle Platte zusätzliche Parameter benötigt, kann<br>dieser Schritt auch übersprungen werden und ein Abbild<br>später über den VM-Einstellungs-Dialog angeschlossen<br>werden.<br>Die empfohlene Größe der Bootplatte beträgt 10240 MB.<br>Boot Festplatte (Primärer Master)<br><keine festplatte=""><br/>ver</keine> |                                         |
|                      | < <u>Z</u> urück <u>Weiter</u> Abbrechen                                                                                                    | Abbildung<br>die Art Ihre<br>Festplatte |

Abbildung 19.40: Wählen Sie lie Art Ihrer primären Festplatte aus

Anschließend versorgen Sie Ihre virtuelle Maschine mit einer primären Festplatte. Mit dem Knopf *Existierend* können Sie eine bereits existierende virtuelle Festplatte eintragen oder durch *Neu* eine frische anlegen. Geizen Sie nicht mit dem Speicherplatz, damit Sie die virtuelle Platte später nicht mühsam vergrößern müssen. Die virtuelle Maschine belegt nicht sofort den gesamten zugewiesenen Platz, sondern füllt ihn bei Bedarf bis zur angegebenen Größe. Der Klick auf *Neu* öffnet einen weiteren Assistenten. Nach einem einführenden Dialog fragt Sie ein zweiter nach dem Typ der Platte: *Dynamisch wachsend* spart Platz, kann Ihnen aber Probleme bereiten, wenn die virtuelle Maschine über den tatsächlich noch verfügbaren Platz in Ihrer realen Partition hinauswachsen möchte. *Feste Größe* reserviert den maximal benötigten Speicherplatz sofort, verschenkt jedoch unter Umständen viel Platz.

| 💱 Neue virtuelle Festplatte erstellen ? 🗆 🗙 |                                                                                                    |                                        |             |  |
|---------------------------------------------|----------------------------------------------------------------------------------------------------|----------------------------------------|-------------|--|
| Lage und Größe der virtuellen Festplatte    |                                                                                                    |                                        |             |  |
|                                             | Drücken auf das kleine Icon neben dem Auswahlfeld um<br>Lage und den Namen der Datei festzulegen. Alternativ k<br>Sie auch einen Namen in das Eingabefeld tippen.<br>Dateiname<br>Windows XP<br>Wählen Sie die Größe der virtuellen Festplatte in Megaby<br>Diese Größe wird dem Gastsystem als Größe der virtue<br>Festplatte übermittelt.<br>Größe des Abbildes<br>10,00 | n die<br>önnen<br>Wyte.<br>ellen<br>GB |             |  |
|                                             | < <u>Z</u> urück <u>W</u> eiter > Abbre                                                                                                    | chen                                   | A<br>d<br>D |  |

**Abbildung** 19.41: Legen Sie den Plattentyp am besten als *Dynamisch wachsend* fest

Der folgende Dialog fragt nach Lage und Größe der virtuellen Festplatte. Legen Sie den Namen der Datei fest. Wenn Sie den Speicherort ändern wollen, klicken Sie auf das Icon rechts neben dem Eingabefeld. Übernehmen Sie den Vorschlag für die Abbildgröße, wenn Sie eine durchschnittliche Windows XP-Installation vornehmen wollen. Ein Klick auf *Fertig* schließt den Festplattendialog ab und bringt Sie zum Hauptdialog zurück. Der folgende Dialog lässt Sie Ihre Einstellungen nochmals bestätigen. Der Klick auf *Fertig* beendet Ihre Vorbereitungen.

![](_page_39_Picture_1.jpeg)

Abbildung 19.42: Nach Abschluss des Assistenten zeigt Ihnen Virtual Box den eingerichteten Gast

Die Basiseinstellungen genügen noch nicht ganz. So benötigen Sie zur Installation noch ein optisches Laufwerk. Klicken Sie zum Einstellen im rechten Teil des Hauptfensters auf *CD/DVD-ROM*.

| 🏟 Windows XP - Ändern                                                                                                    | ? 🗆 X                                                                                                    |
|----------------------------------------------------------------------------------------------------|----------------------------------------------------------------------------------------------------|
| <ul> <li>Allgemein</li> <li>Festplatten</li> </ul>                                                                                                    | CD/DVD-ROM                                                                                                    |
| <ul> <li>CDDVO-ROM</li> <li>Diskette</li> <li>Audio</li> <li>Netzwerk</li> <li>Serielle Schnittstellen</li> <li>USB</li> <li>Gemeinsame Ordner</li> <li>Fernsteuerung</li> </ul> | CD/DVD-Laufwerk des Hosts      MATSHITA DVD-ROM SR-8178 (/dev/sr0)      Passthrough aktivieren      ISO-Abbild      V |
|                                                                                                    | Zeigt die CD/DVD-Geräte am Host, die für die Einbindung in die virtuelle Maschine verfügbar<br>sind.                  |
| Hilfe                                                                                                    | <u>O</u> K Abbrechen                                                                                                  |

Abbildung 19.43: Sie können ein reales oder virtuelles optisches Laufwerk zuweisen

Legen Sie Ihre Windows XP Installations-CD ein, da Virtual Box sehr schnell startet und auf das Installationslaufwerk zugreifen möchte. Nach diesen Vorarbeiten können Sie auf die mit einem grünen Pfeil gekennzeichnete Schaltfläche *Starten* klicken, um das XP-Gastsystem einzurichten. Die nun folgenden Schritte unterscheiden sich nicht mehr von einer Windows-Installation auf einem realen PC.

![](_page_41_Picture_1.jpeg)

Abbildung 19.44: Installieren Sie nun Windows XP in der gewohnten Weise

Bei der Arbeit in der realen Linux- und der virtuellen XP-Umgebung können Sie leicht zwischen den beiden Welten wechseln. Um in der virtuellen XP-Maschine zu arbeiten, müssen Sie in deren Fenster hinein klicken. Dieser Vorgang »fängt« Ihre Maus. Bei gedrückter STRG-Taste befreien Sie sich mit der rechte Maustaste aus diesem XP-Fenster und sind zurück in Linux.

## 19.9 Viele Remote-Sitzungen von Windows automatisch bereitstellen

In größeren Arbeitsumgebungen reicht es nicht, einzelne Windows-Desktops virtuell zu betreiben und deren Remote-Sitzungen zu nutzen. Vielmehr geht es hier darum, ganz viele solcher Sitzungen automatisch bedarfsgerecht aufzusetzen und zu betreiben.

Hier hat die Softwareindustrie inzwischen ausgefeilte kommerzielle Lösungen geschaffen. Die Entwicklung schreitet hier derart rasant fort, dass die Informationen eines Buchs bei Drucklegung schon überholt wären. Informieren Sie sich bei VMware, Sun, IBM, HP und anderen über den aktuellen Stand der Entwicklung.

## Stichwortverzeichnis

#### Symbole

.fetchmailrc 441 .forward 440 .htaccess 201 /etc/ uucp/sys 449 /etc/aliases 434, 438 /etc/dhcpd.conf 48 /etc/exports 252 /etc/fetchmailrc 441 /etc/fstab 87, 257 /etc/host.conf 406 /etc/hosts 403 /etc/httpd/httpd.conf 197 /etc/httpd/mime.types 193 /etc/named.conf 407 /etc/postfix/access 477 /etc/postfix/main.cf 429 /etc/postfix/transport 464 /etc/ppp/chap-secrets 312 /etc/ppp/ip-up 340, 443 /etc/ppp/pap-secrets 311 /etc/resolv.conf 406 /etc/services 157 /etc/squid.conf 362, 363, 377 /etc/uucp/call 450 /etc/uucp/config 449 /var/log/apache2/access\_log 219 /var/log/apache2/error\_log 207, 220 /var/log/messages 154 /var/log/uucp/Debug 455 /var/log/uucp/Log 455 /var/spool/postfix 437 /var/squid/logs/access.log 369 3ware 35

#### Α

Accounting Rule 394 Active Directory 106 ADSL 334 Advisories 58 Alias 204, 415 Alias-System 205 Amavis 467 AMD 614 Anmeldeprobleme 278 AntiVir 67 Anwendungs-Server 30 Apache 94, 96, 191 APC 69 Applikationen exportieren 520 Arbeitsgruppe 271 Arbeitsplatzrechner virtuelle 489 Arbeitsplatz-Rechner 148 at 133, 140 atg 141 atrm 141 Auswertung 221 Authentifizieren 372 Authentizierung 207, 209

#### В

Backup 72 Benutzer 231 anonymer 231 Benutzerchain 391 Benutzerkonten 79 Benutzerverwaltung 80, 100, 105, 106 Bestätigungs-Mail 458 Betriebsverfassungsgesetz 370 Binary Translation 490 Bind9 404 Bindungen 271, 273, 274 Black-Lists 478 boss 36 Brandmauer Siehe Firewall bugtraq 57

#### С

CA 213 Cache 358 Cache-Einstellungen Internet Explorer 359 Netscape Communicator 359 CD-Brenner 73 Cert 57 Certification Authority 213 cgi-Scripte 204 cgi-bin 205 Chains 386 Challenge Handshake Authentication Protocol 310 Changed- Root- Umgebung 235 CHAP 310 cinternet 314 Citrix 490, 586 Citrix Xen App 518 Claymore 65 Client für Microsoft-Netzwerke 271 Client und Server 155 CNAME 413 Code Red 54 Codeweavers 575 Content Management 192 createlist 459 Cron 133, 141 Crontab 142 Crossover Linux 575 installieren 576 CUPS 290

#### D

Datei-Server 30 Datenaustausch 232 Datenkanal 232 Datenpaket 385 Datenschutzgesetz 370 Dave's Telnet 158 ddclient 351 Default-Gateway 383 Default-Policy 387 Default-Route 385 default-system 36 Desktop 520 Desktops exportieren 522 DHCP 27, 45, 152 DHCPD 135 Dial on Demand 325 DirectX 9.0c 610, 611 Disk-Quotas 29 DISPLAY 520 Displaymanager 520, 522 Distinguished Name 107 Distribution 37 DNS 401 DNSBL 478 DNS-Zonen 412 Domain 401 Domain Name Service 401 Domain-Logons 291 Dovecot 482 Download 231 Drucken 290 Druckertreiber 290 DSL-Modem 334 DynDNS.org 348

#### Ε

edquota 91 Elektronische Post Siehe E-Mail E-Mail 425 EMC 586 Emulator 593 Energieoptionen 529 Eudora 178

#### F

Fernzugriff 525 Festplatte 85 Festplattenimage 606 fetchmail 426, 427, 441 File Transfer Protocol 162, 231 Filezilla 163 Filtern 358 Firefox 216 Firewall 323, 379 firewall2 397 Firewall-Regeln 386 Flat-Rates 347 Forward-Chain 387, 392 Forwarders 410 Forwarding 380 Freigaben 285 für Benutzergruppen 289 FROM HEADER 474 FTP 156, 162 FTP-Server 233

#### G

Gastsystem 490 Gateway 148, 149, 380 Gebührenauswertung 345 Gesicherte Verbindungen 160 grace 92 grpquota 89 Gruppenquotas 86, 90 Gruppenverwaltung 98 guest 585 Guest 608 guests 585

#### Η

halt 134 Hard-Limit 86 Hardware 27, 28 Hardware-Adresse 50 Hardware-Router 305 Header 387 Heise 58 Helpdesk 525 Home-Verzeichnis 231 Home-Verzeichnisse 33 host 585 Host 608 Hosts-Datei 403 ht://Dig 226 htdig 225 HTML 191 htpasswd 207 HTTP 191 HTTPD\_CONF\_INCLUDE\_FILES 96, 202 https 212 Hummingbird 247 HyperText Markup Language 191 HyperText Transfer Protocol 191 Hypervisor 490, 513, 514

#### I

ICA 518, 525 **ICMP 307 IDE 32** Identifikation 272, 273, 275 Idle-Time 334 ifconfig 384 IMAP 52, 480 Independent Computing Architecture 525 Index 227 inetd 143 Inetd 133 Inhaltsverzeichnis 202 Innotek 490 insserv 140 installieren Name-Server 404

#### 630 Stichwortverzeichnis

Intel 614 Intenet-Explorer 216 Internet 191 Internet Control Message Protocol 307 Internet Protokoll 306 Internet-Anwahl 104 Internet-Explorer 165 Intranet 191 IP 306 IP\_DYNIP 310 **IP FORWARD 310** IP-Adresse 148, 403 automatisch beziehen 149 dynamisch 313 IP-Adressen 36 dynamische 210 offizielle 381 private 380 **IPChains 386** ipconfig 50, 154 **IP-Forwarding 380 IPTABLES 386** ip-up 341 ip-up.local 341 ISDN 305, 325, 516 ISDN4LINUX 325 ISDN-Karte 326 isdnrep 345 Isdnrep 346 ITU-T T.128 526

#### J

Jobnummer 141 john 83

#### Κ

kernel 515 Kernel 513, 515 Kernel-NFS 248 kinternet 314 Kommandokanal 232 Kommandozeile 619 Konfigurationsdatei Mailingliste 457 konfigurieren DNS-Zonen 412 Kontent 354

#### L

Landesdatenschutzgesetz 370 LDAP 486 lease 45 Lease 49 leiter 93 Lightweight Directory Access Protocol 105 Limits 396 Links symbolische 202 Linuxbu.ch/Tools 93 Linux-Dateisystem 247 Linux-Desktop 17 Linux-Distribution 27 Linux-Endgerät 575 Linux-Rechte 288 Linux-Server 17 Linux-Treiber 28 localhost 412 Logging-Rule 395 lokales Computing 517 lokales-netz.de 36 Loopback 384 LTSP 551

#### Μ

Mail UUCP 447 weiterleiten 440 Mail Transfer Agent 435 Mailaustausch 166 Mailbox 442 Mail-Client 427 Maildir 481 Mail-ID 438 Mailingliste 455 abbestellen 462 abonnieren 457, 462 Anlegen von 459 Bestätigungs-Mail 458 einrichten 456 Konfigurationsdatei 457 Mailinglisten **TOFU 463** Verhalten 462 Mailrelay 463 majordomo 455 Majordomo Installation 455 maske 390 Masquerading 380, 385, 473 mbox 481 Microsoft 613 Microsoft Outlook Express 169 MIME-Typ 193 Mirroring 35 mitarbeiter 93 Modem 305, 320 Module 197 mount 255 mounten 89 Mountpoint 257 Mozilla 174 Multiwin-Techonologie 525 Muster für Startprogramme 139 MX-Record 414

#### Ν

Nameserver Dynamische Updates 422 Name-Server 401 installieren 404 konfigurieren 404 primärer 412 sekundärer 413 Test 419 ncsa\_auth 374, 375 Netbios 269, 277 Net-Devices 307 Netraverse 585 Netscape Navigator 166 netstat 309 Network Computing 517 Network Information Centre 402 Netzmaske 149 Netzwerkdienste 144 Netzwerkkarte 50, 152 Netzwerk-Schnittstellen 307 newaliases 440 NFS 247 NFS-Client 255 NFS-Server 247 NIC 402 NIS 247 NIS Server 260 NIS-Client 263 NIS-Domain 263 nmap 399 nmbd 270 Nomachine 524 Nomachine NX 523 NSLookup 419 ntadmin 93 NTBA 334 NT-Domäne 291 NT-Domänencontroller 277 Nutzergruppen 206 geschlossene 206

#### 0

OpenLDAP 109 OpenSLX 562 Opera 166, 368 Organizational Unit 108

#### Ρ

Paket 386 Pakete 36 Paketfilter 386

PAM 106 pam auth 374, 375 PAP 310 Para-Virtualisierung 513 Para-Virtualisierung 613 Partitionieren 32 manuelles 33 Password Authentication Protocol 310 Passwort 93 Passwörter schwache 81 Passwort-Verschlüsselung 278 PDC 277 Pegasus Mail 182 Perl 94 ping 151 Ping 382 Point-to-Point Protocol 310 poll.tcpip 343 POP 52 POP3 52, 445 POPD 52 Portmapper 249 Portnummer 156 Portscanner 399 Postfach 166, 427, 442 postfix 425, 427 POSTFIX\_BASIC\_SPAM\_PREVENTION 479 POSTFIX\_LOCALDOMAINS 465 POSTFIX RBL HOSTS 479 POSTFIX\_RELAYHOST 451 postsuper 437 PowerChute 72 PPP 310 PPPoE 334, 335 printcap 290 Print-Server 50 procmail 426, 427 Protokoll 392 Proxy-Einstellungen Internet Explorer 368, 377

Netscape Communicator 367 Prüfsummen 65 Putty 160

#### Q

QEMU 585, 608 qpopper 144 Quota 86 quotacheck 90

#### R

RAID 34 RDC 525 RDP 518, 525, 586 Realplayer 377 reboot 134 Redhat Package Manager 43 Redo-Protokoll 509 reiserfs 86 Reiserfs 32 Relay 428 Remote Desktop Connection 525 Remote Desktop Protocol 525 Remote Desktop Protokol 518 Remotedesktop 528 Remote-Desktop-Verbindung 527 Remotedesktop-Verbindungen 528 Remote-Sitzung nutzern 530 Remoteunterstützungsverbindungen 528 Remote-Verbindungen 527 Remote-Zugriff erlauben 530 testen 530 Reverse Lookup 403, 416 Root-Partition 33 round trip 519 Route statische 383 Router 382, 385 Routing 306, 382 **RPC 249** 

Rpm 43 RSA 160 Run-Level 133 Runlevel-Editor 135

#### S

Samba 269, 276 Samba-Drucker 290 Samba-Passworte 279 Samba-Rechte 288 Schlüssel 161 SCO Merge 587 SCSI 32 Secure Shell 160 Secure Sockets Layer 211 sendmail 425, 427 Server Message Block 269 Server Side Includes 202 Serverdienste 27, 35 Shared Folders 610 showmount 259 Sicherheit 68, 380 Sicherheitsphilosophie 393 skeleton 139 smb\_auth 374 smbd 270 SMB-Protokoll 269 SMB-Server 277 SMPPPD 313 SMTP 428, 446 SMTP nach POP 428 SMTP-Auth 475 SMTP-AUTH 428 Snapshots 509 SOA 413 Soft-Limit 86 Softlinks 138 Spam 428 Sperren 366 Squid 360 Cache löschen 371 installieren 362

konfigurieren 362 Logdateien 369 SSH 156, 160, 521 Siehe Secure Shell SSI 202 SSL 211 Standard-Installation 27 Startscript 138 Stellvertreter Siehe Proxy Stripe-Set 35 Stromausfall 68 Subnetz 148 Suchanfragen 228 Suchmaschine 192, 225 Superdämon 143 SuSE-Distribution 18 suse-securitiy 55 svm 614 Swap-Partition 32, 33 swat 280 Systemverwalter 17

#### Т

Tab Window Manager 537 Table 388 filter 388 nat 388 tail 154 TCP 307 **T-DSL 334** teatime 141 Telefonverbindungen 346 Telekommunikationsgesetz 370 Telnet 156, 157 Terminaldiensten 525 Terminal-Server 525 **TFTP 552** Time To Live 413 Tools-Gruppen 97 Top-Level-Domains 402 Transmission Control Protocol 307 Transportprogramm 427, 428 Treiber 27

TUX-NET 270 TWM 537

#### U

Übertragungsmodus 233 **UDP 307** UltraVNC 540 umount 256 Uniform Resource Locator 191 Unity-Modus 612 UNIX Domain Sockets 520 Upload 231 URL 191 Urlaub 440 User Datagramm Protocol 307 useradd 80 usermod 97 Userquotas 92 Userspace-NFS 248 usrquota 89 **USV 68** uucico 455 Debug 455 UUCP 426, 427, 447 installieren 448 Taylor-UUCP 447 über TCP/IP 447

#### ۷

Vacation 440 Verbindungsaufbau 344 Verbindungszeiten 344 Verkabelung 152 Vertrauensbeziehungen 277 Verwaltungsarbeiten 133 Viren 466 Virenscanner 67 Virenschutz 67 Virtual Box 490, 515, 585 Virtual Bridges 585, 587 Virtual Desktop Infrastructure Alliance 535 Virtual Network Computing 518, 535 VirtualHosts 209 Virtualisierung 513, 585, 586, 614 Virtualisierungs-Controller 490 Virtualisierungserweiterung 513 Virtualisierungserweiterungen 613 Virtuelle Server 208 virtuellen Umgebung 489 Virusüberprüfung 432 VMware 489, 586 Server 490 VMWare GSX-Server 491 Installation 492 Registrierung 497 VMware Player 585, 603, 608 VMware Server 603 installieren 501 VMWare Server Console 607 VMware Sever 585 VMware Tools 610, 612 VMware Workstation 585, 586, 593, 603, 606, 608, 612 VMware-Festplattenimage 599 vmx 614 VNC 518, 535 Client-Zugriff 541 VNC Viewer. 536 VNC-Server 536 Volution 79 vsftpd 231

#### W

Warteschlange 438 Webalizer 220, 244, 371 Webmin 79 Webserver 94, 165 weiterleiten Mail 440 wget 43 Win4Lin 585, 587 Win4Lin Desktop 585, 587

Win4Lin Virtual Desktop Server 585 Win4VDI 587 Windows Vista 586, 595, 619 Windows Vista Ultimate 527 Windows XP 586 Windows XP Professional 527 Windows-Anwendungen 575 Installation mit Crossover 578 Windows-API 576 Windows-Desktop 17 Windows-Desktops 585, 626 Windows-Gast 603 wine 575 winipcfg 50, 153 WinShuttle 475 Wins-Namen 422 Workstation 562 World Wide Web 357 WWW-Port 211

#### Х

X.11 519 X.11-Protokoll 520 X86-Architektur 613 X-Client 519 X-Clients 518 Xen 513, 514, 515 XEN 585, 613 XenSource 490 xinetd 143 xm 614 Xnest 522 X-Programme 520 X-Server 517, 519 X-Terminal 522, 552 X-Windows 576

#### Υ

YaST Online Update 60 YellowPages 247 yppasswd 266

#### Ζ

Zeilenschaltungen 233 Zertifikat 217 Zertifizierungsstelle 213 Zertifizierungsstellen 213 Zonendatei 412 Zugriffe protokollieren 361 Zugriffskontrolle 365 Zugriffsrechte 93 Zugriffs-Statistik 221 Zugriffssteuerung 206 Zwischenspeicher 358